1. 设置->物流(快递)公司及打印模板,选择顺丰速运,设置电子面单,选择产品类型, 保存完毕即可打印。

| 彩水潭欢迎你 約        | 液(快递)公司及打印模板    |               |                        |                        |                |                                                                                                    |                                  |                  |
|-----------------|-----------------|---------------|------------------------|------------------------|----------------|----------------------------------------------------------------------------------------------------|----------------------------------|------------------|
| + 绑定新的物流(快递     | 3公司 × 期除   设置电子 | 面单 设置中转单模板 多邞 | 则匹配物                   | 勿流设定 查看模板              | 反修改日志          | 电子面单设置                                                                                                    |                                  |                  |
| 物流公司编 物;        | 流公司名称 ^         | 操作            |                        |                        |                | ○ ☆储服务商申                                                                                                    | 子面单设置 分合商家电子面单设置                 |                  |
| snwL 苏          | 宁物流             | 编辑 设置发货地址 运费权 | 其板 设计                  | 置电子面单                  | _              | Contraction of the following of the following of the foll | JI DHOLE JI DHORE JI DHOLE       |                  |
| DISTRIBUT 3.4   | 中通快运            | 编辑 设置发货地址 运费机 | 員板 设计                  | 置电子面单                  |                | 拼多多电子面                                                                                                    | 単设置                              |                  |
| DUMMY 无望        | 需物流             | 编辑 设置发货地址 运费机 | 製板 设计                  | 置电子面单                  |                | 使用拼多多电子                                                                                                    | 面单接口的用户需要先到拼多多开通相关服务,有很          | 需要可联系ERP客服       |
| DBKD 德語         | 邦快递             | 编辑 设置发货地址 运费  | 莫板 设计                  | 置电子面单 设置例              | 呆价规则           |                                                                                                    | ☑ 启用拼多多电子面单(需开通服务) 点             | 击选择店铺,不设定则全部有效 … |
| 5 CN700000 德国   | 邦快运             | 编辑 设置发货地址 运费机 | 関板 设計                  | 置电子面单<br>四十乙苯单         | _              |                                                                                                    | 快递公司及编码: 顺丰快递[SF] 直营             | 重置发货地址           |
| BESTQJT E1      | 世快运             | 编辑 设置发货地址 运费  | 現版 设计<br>HHE 2015      | 置电子面里<br>黑山之而单 边黑/     | 史(合相面)         |                                                                                                    | 拼多多模板: 标准模板                      | •                |
| 5F.5F 順:        | 平)迷闾(<br>车伸)递   | 编辑 设置发货吧址 运费性 | 电11汉 11支1<br>副445 计445 | 五电于画单 设置协<br>罢由子面单 设置体 | 本101规则<br>呈价相同 |                                                                                                    | 自定义区域: 顺丰模板                      | *<br>-           |
| POSTB dBi       | 政快递包裏           | 编辑 设置发货地址 运费  | 制板 设计                  | 田 67 画中 《加》<br>置电子面单   |                |                                                                                                    | 「品央型: 順千術快<br>可用単数: 不暇制 已用単数: 49 | •                |
| OTHER.DO 现      | 场取货             | 编辑 设置发货地址 运费机 | 東板 设計                  | 置电子面单                  |                |                                                                                                    | 当前网点下的发货地址:                      |                  |
| zто ф;          | 通速递             | 编辑 设置发货地址 运费权 | 黄板 设计                  | 置电子面单 设置例              | 呆价规则           |                                                                                                    | <b>奋丢</b> 和沿 <b>罟</b> 曲递服多       | TIX INCERTIN     |
| YUNDA 韵         | 达快运             | 编辑 设置发货地址 运费  | 其板 设计                  | 置电子面单 设置例              | 呆价规则           |                                                                                                    |                                  |                  |
| уто 🗒           | 通速递             | 编辑 设置发货地址 运费  | 其板 设计                  | 置电子面单                  |                | 快递公司自身                                                                                                    | 电子面单设置 停用菜鸟打印新版 下载新              | 版聚水潭云打印控件        |
| SF 順語           | 丰速运             | 编辑 设置发货地址 运费  | 其柄 设计                  | 置电子面单 设置例              | 呆价规则           | 如果使用快递公                                                                                                    | 司自身的电子面单(热敏)打印接口,请直接向快递公         | :司申请             |
| 5 HTKY 百1       | 世快递             | 编辑 设置发货地址 运费  | 装板 设计                  | 置电子面単                  |                | 顺丰速运                                                                                                    | □ 使用快递自身电子面单                     |                  |
| 产品类型:           | 顺丰标快            |               | •                      |                        | 产品             | 品类型:                                                                                                    | 顺丰标快                             | T                |
| 用单数:不<br>前网点下的  | 顺丰标快            |               |                        |                        | 可用单<br>当前M     | 单数:不<br>网点下的                                                                                                    | 重货快运(已下线)                        | •                |
| 海市 上海市<br>看和设置快 | 顺丰标快(陆运         | <u>ī</u> )    |                        |                        | 上海市<br>查看利     | 市上海市<br>印设置快:                                                                                                    | 三号便利箱/袋                          |                  |
|                 | 电商特惠(已下约        | 线)            |                        |                        |                |                                                                                                    | 1史不以至9                           |                  |
|                 | 顺丰次晨            |               |                        | 控件                     | 设置             | 停用菜                                                                                                    | 二号便利箱/袋                          | 控作               |
| 聿(熱敏)打り         |                 |               |                        |                        | 子面里(]          | 恐敏)打印                                                                                                    |                                  |                  |
| 快递自身电           | 顺丰即日            |               |                        |                        | 使用快            | 递自身电                                                                                                    | 岛内件 (80CM)                       |                  |
|                 | 医药安心递           |               |                        |                        |                |                                                                                                    | 即日2200                           |                  |
|                 | 医药专递            |               |                        |                        |                |                                                                                                    | 汇票专送                             |                  |
|                 | 物流普运            |               |                        |                        |                |                                                                                                    | 证照专递                             |                  |
|                 | 生鲜速配(已下約        | 线)            |                        |                        |                |                                                                                                    | 顺丰干配                             |                  |
|                 | 大闸蟹专递(已         | 下线)           |                        |                        |                |                                                                                                    | 顺丰空配                             |                  |
|                 | =               | (4) (A)       | ▼                      |                        |                |                                                                                                    | 专线普运                             | •                |

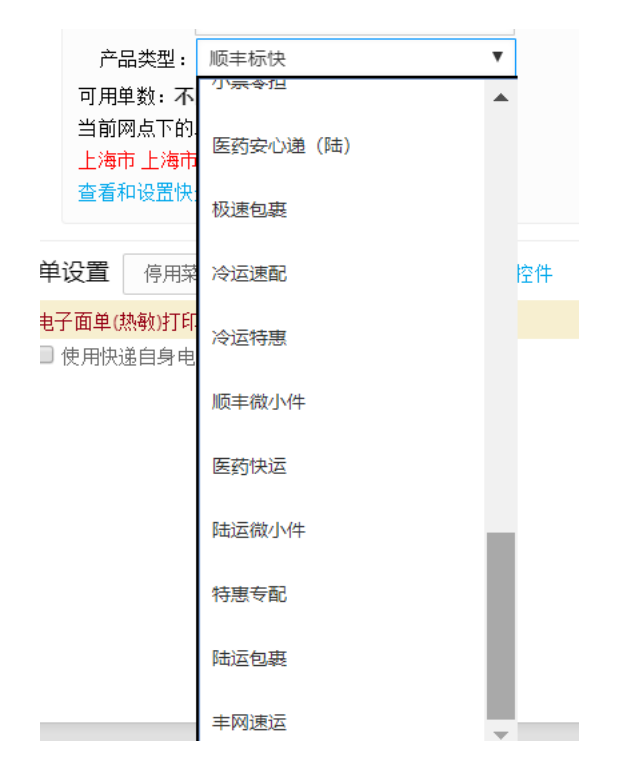